## Подача заявления на получение Свидетельства ИНН физического лица через мобильное приложение «Госуслуги»

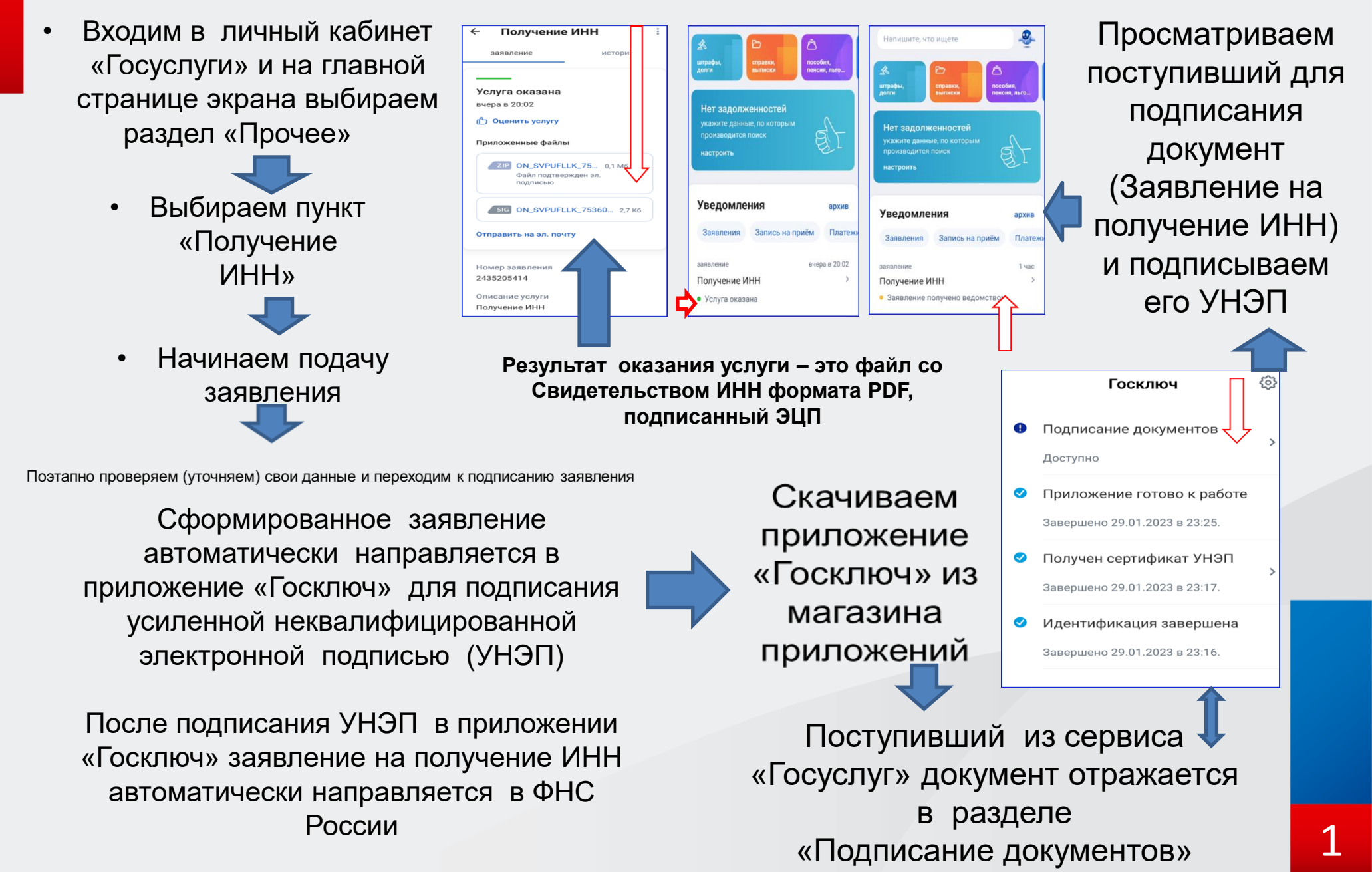